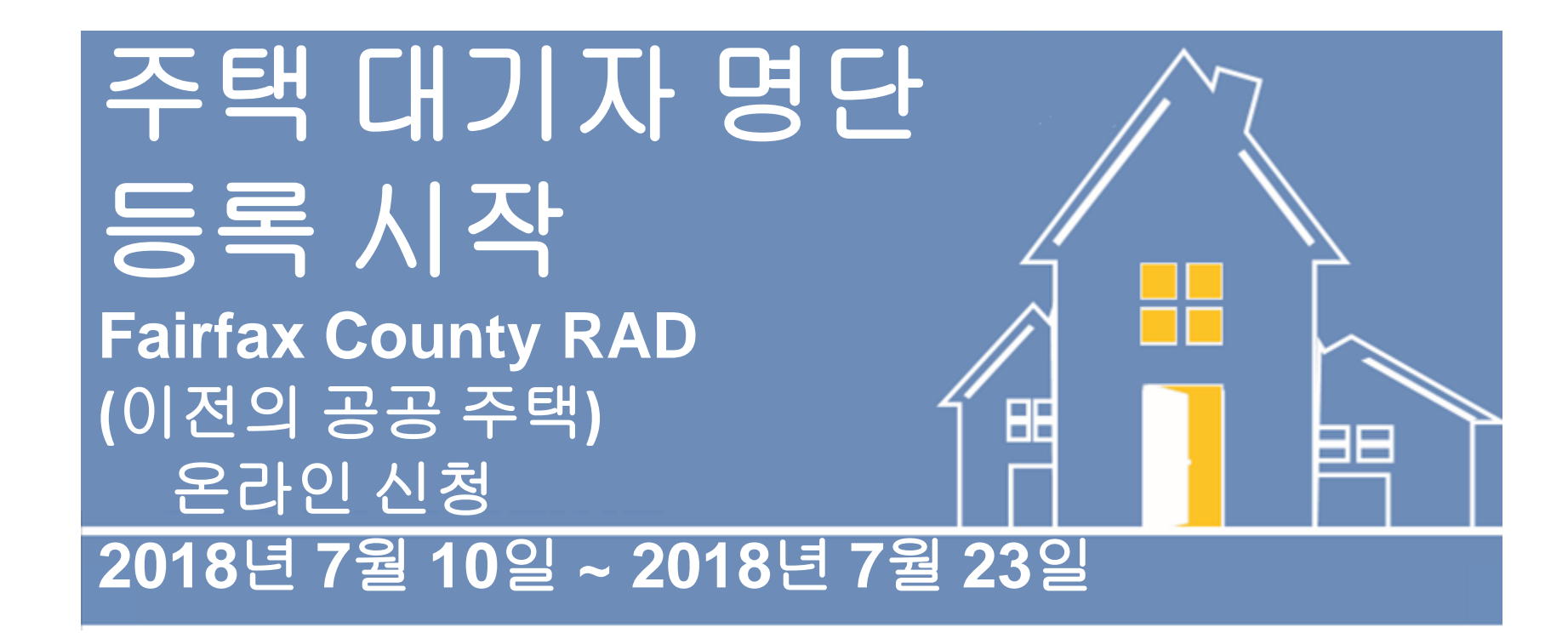

안녕하세요! Fairfax County 주택 재개발 및 주택 공사 온라인 사전 신청에 대해 안내해 드리겠습니다. 본 비디오는 온라인으로 RAD 주택 대기자 명단에 사전 신청하는 방법을 알려드립니다. 신청 방법은 빠르고 간단합니다.

## 인터넷에 연결된 모든 장치에서 신청 가능

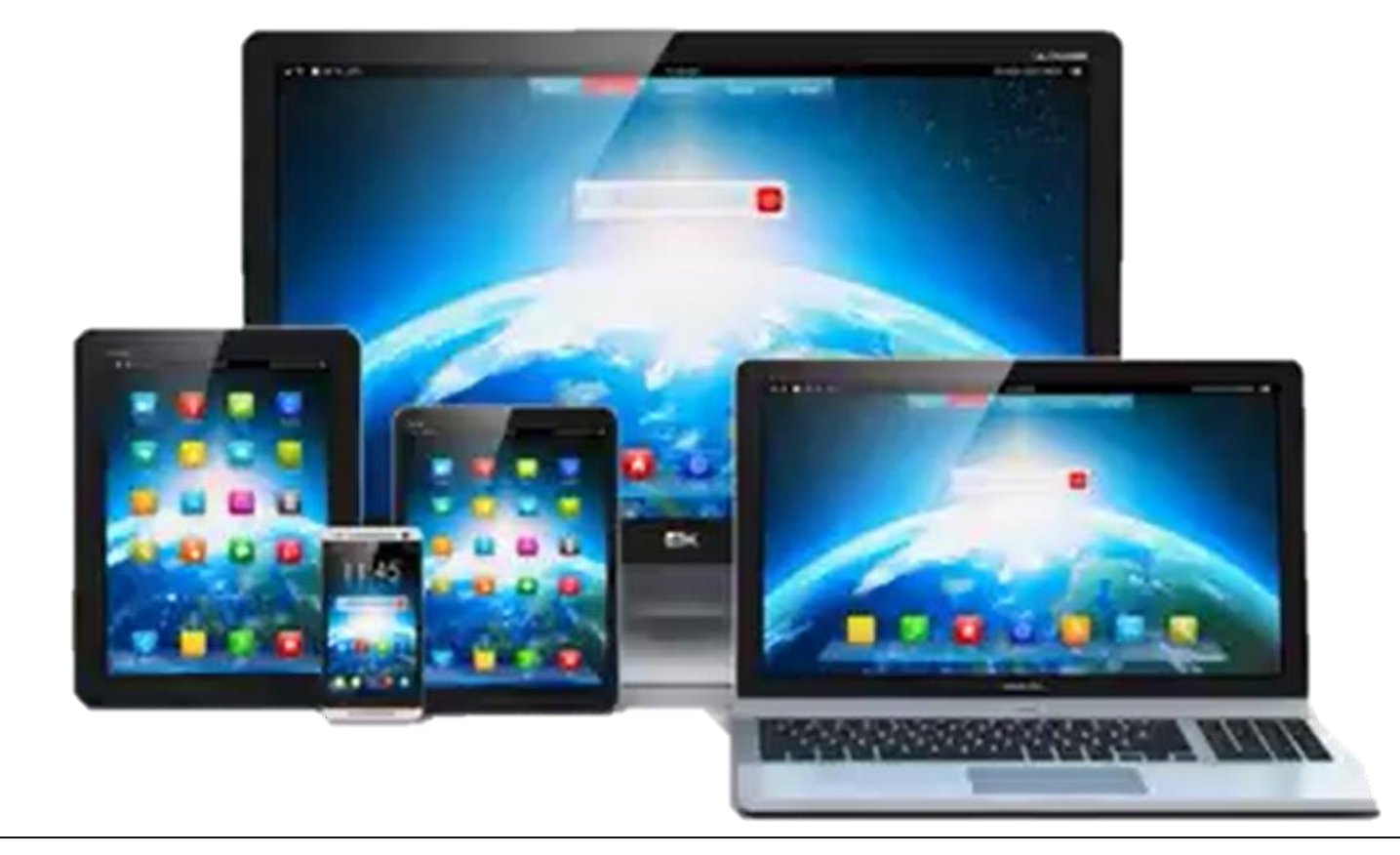

# 사용자의 편의를 위해 인터넷에 연결된 모든 컴퓨터, 노트북, 태블릿 또는 스마트폰에서 신청하실 수 있습니다.

RAD 주택 대기자 명단에 지원하려면 몇 가지 정보가 필요합니다. 이메일 주소 -필수 항목입니다. 이메일 주소가 없다면 신청을 하기 전에 새 이메일 주소를 만들어야 합니다.

- •세대 구성원 정보
- 소득 정보
- 연락하기 쉬운 전화번호
- 사회 보장 번호
- 이메일 주소
- 필수 기입란:

사회 보장 번호(해당될 경우).

- •세대 구성원 정보
- 소득 정보
- 연락하기 쉬운 전화번호
- 사회 보장 번호
- 이메일 주소
- 필수 기입란:

### 연락하기 쉬운 전화번호.

- •세대 구성원 정보
- 소득 정보
- 연락하기 쉬운 전화번호
- 사회 보장 번호
- 이메일 주소
- 필수 기입란:

### 가구 소득 정보(해당될 경우).

- •세대 구성원 정보
- 소득 정보
- 연락하기 쉬운 전화번호
- 사회 보장 번호
- 이메일 주소
- 필수 기입란:

세대 구성원 및 함께 거주하는 사람에 대한 정보. 그럼 시작하겠습니다.

- •세대 구성원 정보
- 소득 정보
- 연락하기 쉬운 전화번호
- 사회 보장 번호
- 이메일 주소

필수 기입란:

## 인터넷에 연결된 장치에서 웹 사이트에 액세스하려면 다음 URL을 웹 브라우저에 입력하십시오.

# www.fairfaxcounty.gov/housing/waitlist

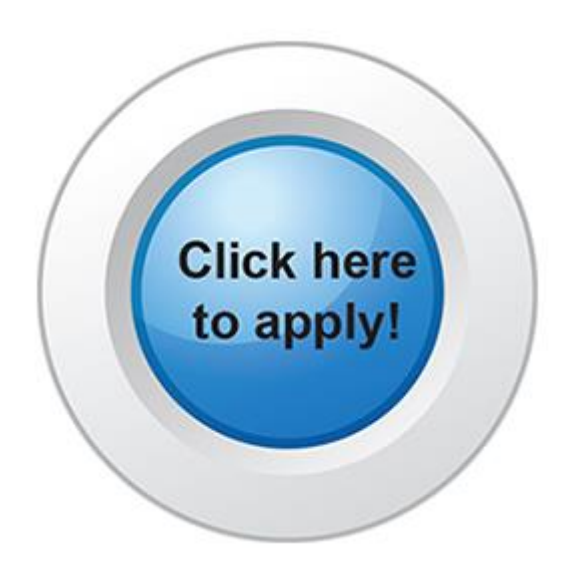

인터넷에 연결된 장치의 인터넷 브라우저에서 <u>www.fairfaxcounty.gov/housing/waitlist</u>로 이동해야 합니다. 신청을 시작하려면 "Click here to apply!" 버튼으로 이동하고 클릭하십시오.

| RHA                                                                                              | Fairfax County Redevelopment and Housing Authority                                                                                                    | <b>€</b> Call us : (703) 246-5100                                             |
|--------------------------------------------------------------------------------------------------|----------------------------------------------------------------------------------------------------|-------------------------------------------------------------------------------|
| Login<br>Fairfax County is committed<br>reasonable accommodations<br>to make the necessary arran | t to a policy of nondiscrimination in all county programs, services, and<br>s upon request. To request special accommodations call <u>703-246-510</u><br>ngements. Equal Housing/Equal Opportunity Employer. | d activities and will provide<br>1 <u>1</u> or TTY 711. Please allow 48 hours |
| User Name<br>Password                                                                            |                                                                                                    |                                                                               |
| Login<br>Forgot password?                                                                        |                                                                                                    |                                                                               |

#### 그러면 Fairfax County 주택 재개발 및 주택 공사 사전 신청 페이지로 이동합니다.

| \ <u>`</u> =;//                                                             | Fairtax County Redevelopment and Housing Authority                                                                                                    | y Call us : (703) 246-510                                                                                                  |
|-----------------------------------------------------------------------------|----------------------------------------------------------------------------------------------------|----------------------------------------------------------------------------------------------------|
|                                                                             |                                                                                                    |                                                                                                    |
| ₋ogin                                                                       |                                                                                                    |                                                                                                    |
| Fairfax County is commi<br>reasonable accommodat<br>to make the necessary a | ted to a policy of nondiscrimination in all county pro<br>ions upon request. To request special accommodatio<br>rrangements. Equal Housing/Equal Opportunity Employed | ograms, services, and activities and will provide<br>ons call <u>703-246-5101</u> or TTY 711. Please allow 48 hours<br>or. |
|                                                                             |                                                                                                    |                                                                                                    |
| User Name                                                                   |                                                                                                    |                                                                                                    |
| Pa                                                                          | 저렴한 =                                                                                                    | ~택                                                                                                    |
|                                                                             |                                                                                                    |                                                                                                    |
|                                                                             |                                                                                                    |                                                                                                    |
| Forgot password?<br>Click here to register                                  |                                                                                                    |                                                                                                    |

#### 저렴한 주택을 위해 사전 신청서를 작성할 때 도움이 필요하시면 703-246-5101로 연락하십시오. 귀하의 주택을 위해 관련 내용을 준비하는 데 48시간이 필요합니다.

| RHA                                                  | Fairfax County Redevelopment and Housing Authority                                                                                  | <b>Call us : (703) 246-5100</b>              |
|------------------------------------------------------|----------------------------------------------------------------------------------------------------|----------------------------------------------|
|                                                      |                                                                                                    |                                              |
| .OgIN<br>Fairfax County is committe                  | ed to a policy of nondiscrimination in all county programs, services, an                                                            | nd activities and will provide               |
| reasonable accommodatio<br>to make the necessary arr | ons upon request. To request special accommodations call <u>703-246-51</u><br>rangements. Equal Housing/Equal Opportunity Employer. | <u>.01</u> or TTY 711. Please allow 48 hours |
| User Name                                            |                                                                                                    |                                              |
| Password                                             |                                                                                                    |                                              |
| Login                                                |                                                                                                    |                                              |
| Forget password?                                     |                                                                                                    |                                              |
| Click here to register                               |                                                                                                    |                                              |

사전 신청을 시작하려면 "Click here to register"를 클릭하십시오.

| RHA                                                                                                    | Fairfax County Redevelopment and Housing Authority                                                          | <b>C</b> all us : (703) 246-5100 |
|----------------------------------------------------------------------------------------------------|----------------------------------------------------------------------------------------------------|----------------------------------|
|                                                                                                    |                                                                                                    |                                  |
| Create an Account                                                                                                    | y of nondiscrimination in all county programs,                                                              |                                  |
| Services, and activities and will provid<br>To request special accommodations c<br>hours to make the necessary arranger<br>Employer. | all <u>703-246-5101</u> or TTY 711. Please allow 48<br>nents. Equal Housing/Equal Opportunity               |                                  |
| The password must contain each of the case character and one special charact 10 characters.                                          | following: one upper case character, one lower<br>er (ex. !,#,\$, %). It must be a <b>minimum length</b> of |                                  |
| Create My Account                                                                                                    |                                                                                                    |                                  |
|                                                                                                    |                                                                                                    |                                  |

"Create My Account"를 클릭하십시오.

|                                                                                                    | Fairfax County Redevelopment and Housing Authority                                                                                                    | <b>Call us : (703) 246-510</b> |
|----------------------------------------------------------------------------------------------------|----------------------------------------------------------------------------------------------------|--------------------------------|
|                                                                                                    |                                                                                                    |                                |
| Create an Account                                                                                                    |                                                                                                    |                                |
| Fairfax County is committed to a policy of services, and activities and will provide rea<br>To request special accommodations call <u>70</u> hours to make the necessary arrangement | nondiscrimination in all county programs,<br>asonable accommodations upon request.<br><u>03-246-5101</u> or TTY 711. Please allow 48<br>s. Equal Housing/Equal Opportunity |                                |
| Employer.<br>The password must contain each of the follo<br>case character and one special character (er<br>10 characters.                                                           | owing: one upper case character, one lower<br>x. !,#,\$, %). It must be a <b>minimum length</b> of                                                                         |                                |
| I have a registration code                                                                                                    |                                                                                                    |                                |
| I do NOT have a registration cod                                                                                                    | le                                                                                                    |                                |
| I do NOT have a registration cod                                                                                                    | le                                                                                                    |                                |

#### 대부분의 신청자들이 등록 코드가 없기 때문에 "I do NOT have a registration code"를 클릭하십시오.

| irst Name*                                                                                                    |                        |
|----------------------------------------------------------------------------------------------------|------------------------|
| First Name                                                                                                    |                        |
| Last Name*                                                                                                    |                        |
| Last Name                                                                                                    |                        |
| SSN#* (If you do not have a SSN, plea                                                                                          | ase enter 999-99-9999) |
|                                                                                                    |                        |
| Phone (Home)*                                                                                                    |                        |
| (555) 555-5555                                                                                                    |                        |
|                                                                                                    |                        |
| count Information                                                                                                    |                        |
| Count Information<br>Email Address* (Your email address<br>YourEmail@Example.com<br>Password*<br>Password                      | s is your user name)   |
| count Information<br>Email Address* (Your email address<br>YourEmail@Example.com<br>Password*<br>Password<br>Confirm Password* | s is your user name)   |

개인 세부 정보 페이지에서 개인 정보를 입력하십시오.

| The set of the set of the set of |                              |               |   |  |  |
|----------------------------------------------------------------------------------------------------|------------------------------|---------------|---|--|--|
| First Name                                                                                                    |                              |               |   |  |  |
| .ast Name*                                                                                                    |                              |               |   |  |  |
| Last Name                                                                                                    |                              |               |   |  |  |
| SSN#* (If you do not have a                                                                                                    | SSN, please ente             | r 999-99-9999 | ) |  |  |
|                                                                                                    |                              |               |   |  |  |
| Phone (Home)*                                                                                                    |                              |               |   |  |  |
| (555) 555-5555                                                                                                    |                              |               |   |  |  |
|                                                                                                    |                              |               |   |  |  |
| count Informatio                                                                                                    | n<br>il address is your      | r user name)  |   |  |  |
| count Informatio                                                                                                    | n<br>il address is your      | r user name)  |   |  |  |
| count Informatio                                                                                                    | n<br>il address is your      | r user name)  |   |  |  |
| count Informatio                                                                                                    | n<br>il address is your<br>n | r user name)  |   |  |  |
| Count Informatio                                                                                                    | n<br>il address is your<br>n | r user name)  |   |  |  |
| Count Informatio                                                                                                    | n<br>il address is your<br>n | r user name)  |   |  |  |
| Count Informatio                                                                                                    | n<br>il address is your<br>n | r user name)  |   |  |  |
| Count Informatio                                                                                                    | n<br>il address is your<br>n | r user name)  |   |  |  |

#### 이름부터 입력하십시오.

사회보장 번호를 입력하십시오. 사회 보장 번호가 없다면 "999-99-9999"를 연락하십시오.

| Р    | ersonal Details                                                                                                   |
|------|----------------------------------------------------------------------------------------------------|
|      | First Name*                                                                                                    |
|      | First Name                                                                                                    |
|      | Last Name*                                                                                                    |
|      | Last Name                                                                                                    |
|      | SSN#* (If you do not have a SSN, please enter 999-99-9999)                                                        |
|      | Phone (Home)*                                                                                                    |
|      | (555) 555-5555                                                                                                    |
| A    | account Information<br>Email Address* (Your email address is your user name)<br>YourEmail@Example.com<br>사히 보장 버ㅎ |
| 사회 5 | 성장 번호가 없다면 999-99-9999를 연락하십시오                                                                                    |
|      | Confirm Password       I'm not a robot     I'm not a robot                                                        |
|      | I have read and accept the Terms and Conditions Required fields                                                   |
|      | Register                                                                                                    |

| First Name*                                                                                                    |                              |  |
|----------------------------------------------------------------------------------------------------|------------------------------|--|
| First Name                                                                                                    |                              |  |
| Last Name*                                                                                                    |                              |  |
| Last Name                                                                                                    |                              |  |
| SSN#* (If you do not have a SSI                                                                                                    | l, please enter 999-99-9999) |  |
|                                                                                                    |                              |  |
| Phone (Home)*                                                                                                    |                              |  |
| (555) 555-5555                                                                                                    |                              |  |
|                                                                                                    |                              |  |
| count Information                                                                                                    |                              |  |
| count Information<br>Email Address* (Your email ac<br>YourEmail@Example.com                                                                                               | dress is your user name)     |  |
| Count Information<br>Email Address* (Your email ac<br>YourEmail@Example.com<br>Password*                                                                                  | dress is your user name)     |  |
| count Information<br>Email Address* (Your email ac<br>YourEmail@Example.com<br>Password*<br>Password                                                                      | dress is your user name)     |  |
| count Information<br>Email Address* (Your email ac<br>YourEmail@Example.com<br>Password*<br>Password<br>Confirm Password*                                                 | dress is your user name)     |  |
| Count Information<br>Email Address* (Your email ad<br>YourEmail@Example.com<br>Password*<br>Password<br>Confirm Password*                                                 | dress is your user name)     |  |
| Count Information Email Address* (Your email ac YourEmail@Example.com Password* Password Confirm Password* Confirm Password I'm not a robot                               | dress is your user name)     |  |
| Count Information Email Address* (Your email ac YourEmail@Example.com Password* Password* Confirm Password* Confirm Password I I'm not a robot I have read and accept the | dress is your user name)     |  |

#### 연락하기 쉬운 전화번호를 입력하십시오.

| 이메일 주소를 입력하십시오. 상태를 확인하거나 정보를 계속 입력 또는 업데이트하기 위해 |
|--------------------------------------------------|
| 다시 신청 페이지에 로그인할 경우 이 이메일 주소로 로그인할 수 있습니다.        |

| Phone (Home)'    |                   |                             |        |  |
|------------------|-------------------|-----------------------------|--------|--|
| (555) 555-55     | 55                |                             |        |  |
|                  |                   |                             |        |  |
|                  |                   |                             |        |  |
| count Info       | ormation          |                             |        |  |
|                  |                   |                             |        |  |
| Email Address*   | (Your email addre | ess is your user na         | me)    |  |
| YourEmail@E      | xample.com        |                             |        |  |
| assword          |                   |                             |        |  |
| Password         |                   |                             |        |  |
| Confirm Passw    | ord*              |                             |        |  |
| Confirm Pass     | word              |                             |        |  |
|                  |                   |                             |        |  |
| l'm n            | ot a robot        | reCAPTCH/<br>Privacy - Term | A<br>s |  |
|                  |                   |                             |        |  |
| I have read      | and accept the Te | erms and Condition          | าร     |  |
| * Required field | ls                |                             |        |  |
|                  |                   |                             |        |  |
|                  |                   |                             |        |  |

Personal Details

First Name\*
First Name
Last Name\*

| Personal Details                                           |  |
|------------------------------------------------------------|--|
| First Name*                                                |  |
| First Name                                                 |  |
| Last Name*                                                 |  |
| Last Name                                                  |  |
| SSN#* (If you do not have a SSN, please enter 999-99-9999) |  |
|                                                            |  |
| Phone (Home)*                                              |  |
| (555) 555-5555                                             |  |
|                                                            |  |
| Account Information                                        |  |
| Email Address* (Your email address is your user name)      |  |
| YourEmail@Example.com                                      |  |
| Password*                                                  |  |
| Password                                                   |  |
| Confirm Password*                                          |  |
| Confirm Password                                           |  |
| I'm not a robot                                            |  |
| 암호                                                         |  |
| 최소 10자리이며 적어도 하나의 소문자 대문자 숫자 기호(예·!@#\$%)가                 |  |
| 포함되어야 합니다                                                  |  |
|                                                            |  |
|                                                            |  |
| 암호를 입력하십시오. 암호는 최소 10자리이며 적어도 하나의 소문자. 대문자. 숫자. 기호가        |  |
| 프하디에만 하니다. 그런 다음, 아중를 다시 안려하면 화이하시지요. 이 아중도 사전 시처에         |  |
|                                                            |  |
| [ 나시 노그인일 때 필요합니다                                          |  |

| rst Name*                                                                                                    |  |
|----------------------------------------------------------------------------------------------------|--|
| First Name                                                                                                    |  |
| Last Name*                                                                                                    |  |
| Last Name                                                                                                    |  |
| SSN#* (If you do not have a SSN, please enter 999-99-9999)                                                                                                    |  |
|                                                                                                    |  |
| Phone (Home)*                                                                                                    |  |
| (555) 555-5555                                                                                                    |  |
|                                                                                                    |  |
| count Information                                                                                                    |  |
| Email Address* (Your email address is your user name) YourEmail@Example.com Password* Password Confirm Password*                                                                                                    |  |
| Example count Information Email Address* (Your email address is your user name) YourEmail@Example.com Password* Password Confirm Password* Confirm Password Image: Internation Conditions Image: Internation Conditions Image: Internation Conditions Image: Image: I |  |

"I'm not a robot" 옆에 있는 상자를 클릭하십시오.

질문이 있는 팝업 화면이 표시될 수도 있습니다. 따라서, 팝업 화면 상단에 있는 지시를 읽어주십시오.

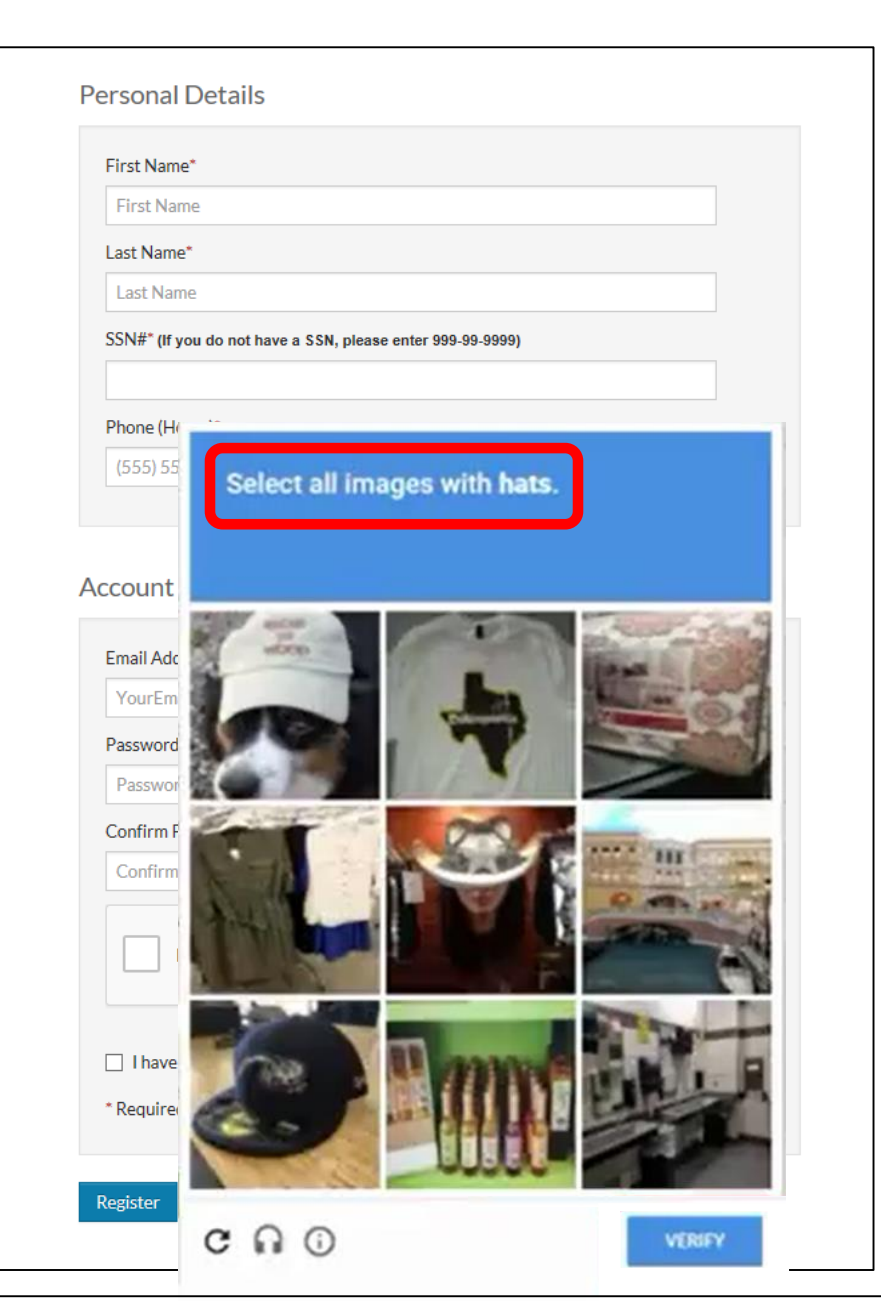

#### 질문에 가장 적합한 사각형을 클릭하십시오.

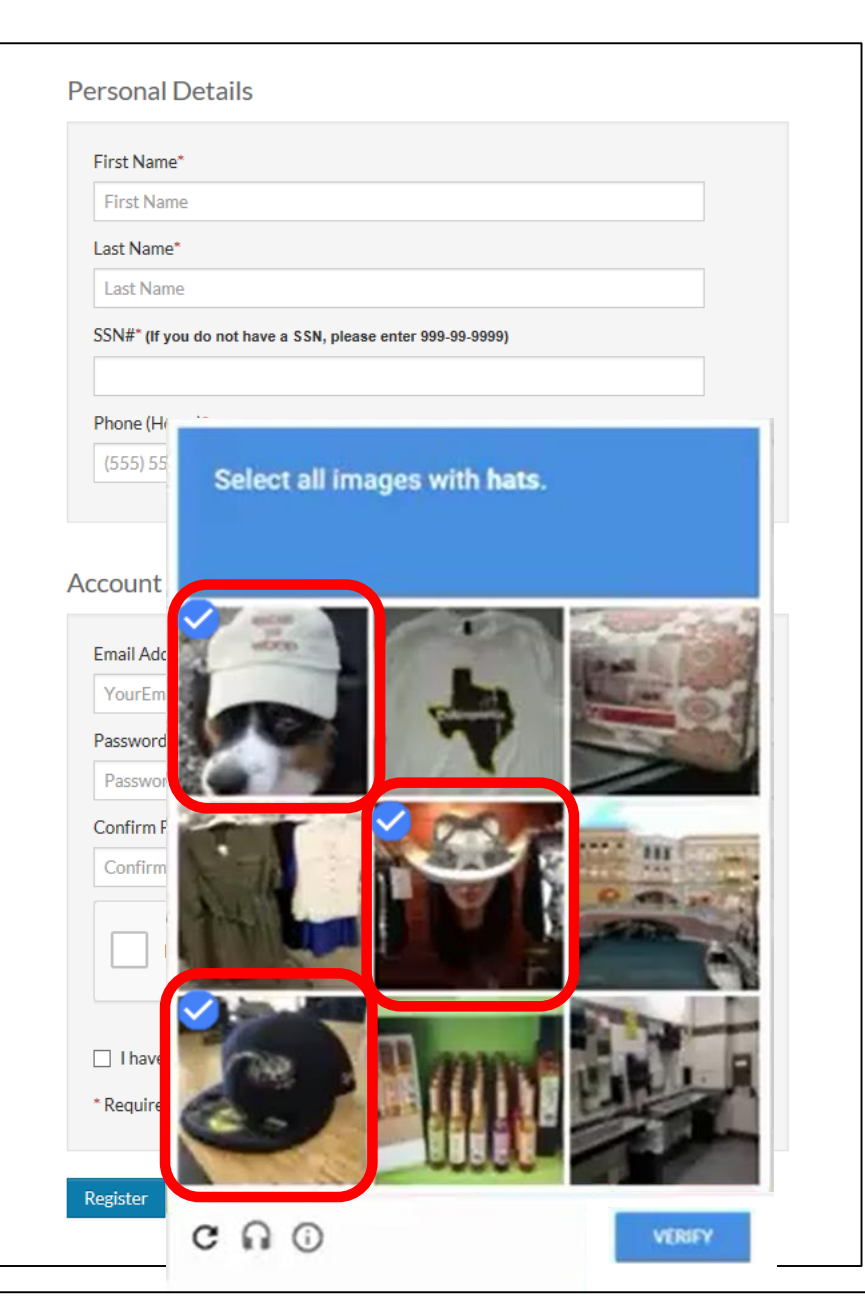

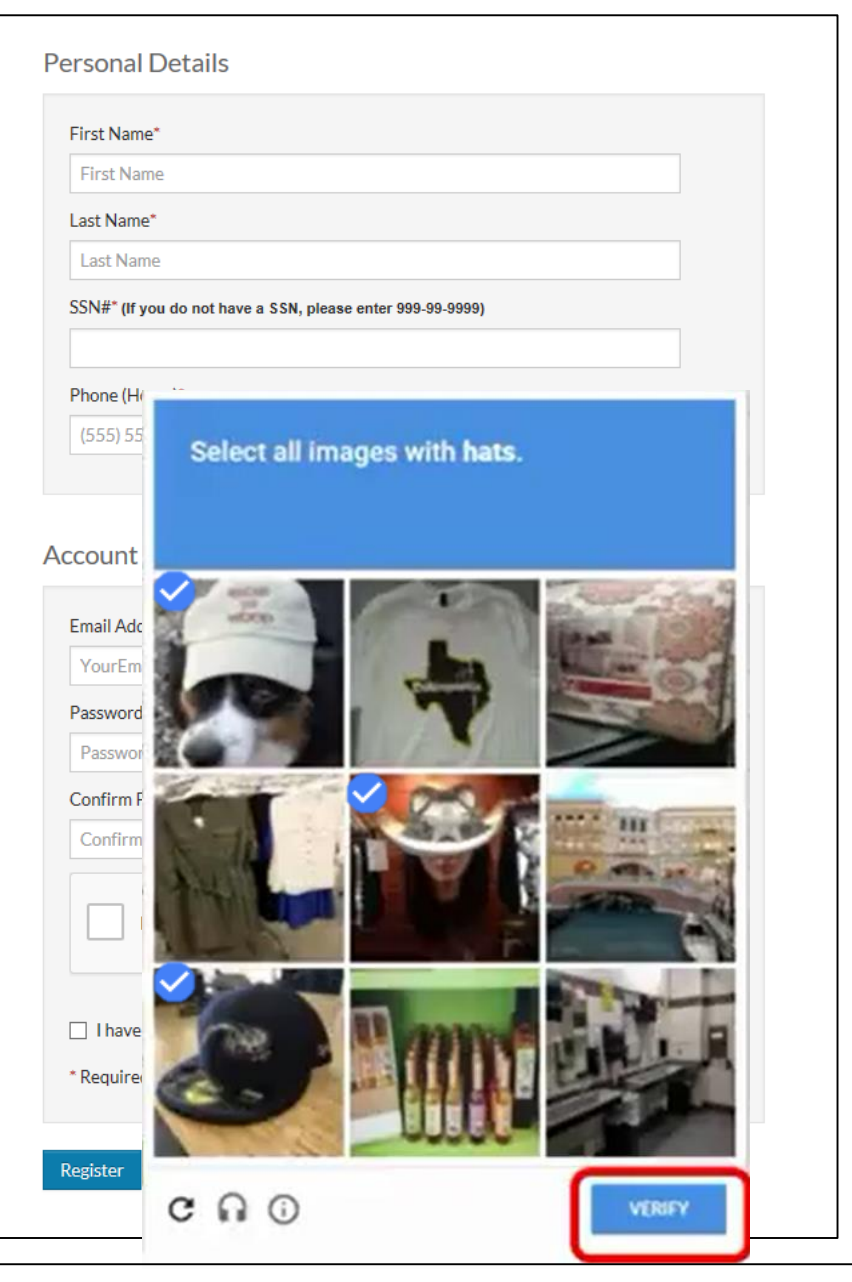

## 그런 다음, "Verify"를 클릭하십시오.

| First Name*                                                                                                    |                     |               |    |  |  |
|----------------------------------------------------------------------------------------------------|---------------------|---------------|----|--|--|
| Phil                                                                                                    |                     |               |    |  |  |
| Last Name*                                                                                                    |                     |               |    |  |  |
| Test                                                                                                    |                     |               |    |  |  |
| SSN#* (If you do not have a                                                                                                    | SSN, please ent     | er 999-99-999 | 9) |  |  |
| 999-99-9999                                                                                                    |                     |               |    |  |  |
| Phone (Home)*                                                                                                    |                     |               |    |  |  |
| (703) 246-5100                                                                                                    |                     |               |    |  |  |
|                                                                                                    |                     |               |    |  |  |
| Email Address <sup>*</sup> (Your emai<br>philtest@email.com                                                                                                    | address is you      | ur user name  | )  |  |  |
| Email Address* (Your emai<br>philtest@email.com<br>Password*                                                                                                    | ן<br>address is you | ur user name  | )  |  |  |
| Ecount Information<br>Email Address* (Your email<br>philtest@email.com<br>Password*                                                                                                    | ן<br>address is you | ur user name  | )  |  |  |
| Email Address* (Your email<br>philtest@email.com<br>Password*<br>Confirm Password*                                                                                                    | )<br>address is you | ur user name  | )  |  |  |
| Ecount Information<br>Email Address* (Your email<br>philtest@email.com<br>Password*<br>Confirm Password*                                                                                                    | )<br>address is you | ır user name  | )  |  |  |
| Ecount Information Email Address* (Your email philtest@email.com Password* Confirm Password* Confirm P | 1<br>address is you | ur user name  | )  |  |  |
| Email Address* (Your email<br>philtest@email.com<br>Password*<br>Confirm Password*                                                                                                    | )<br>address is you | ur user name  |    |  |  |

녹색 체크 표시가 나타난 후 "I have read and accept the Terms and Conditions" 상자를 클릭하면 약관 팝업 화면이 표시됩니다.

#### Terms and Conditions

#### RENTCafé TERMS OF SERVICE - United States and Canada

#### If you are a property manager or owner, please click here.

Welcome to RENTCafé! These Terms of Service (these "Terms" or the "Agreement") apply to persons or entities in the United States and Canada who access the RENTCafé websites or related downloadable mobile applications (collectively, the "Site"), including without limitation renters and potential renters (collectively, with all persons or entities who access the Site, "Users", "you" or "your"). If you are a property owner or manager who lists or advertises properties or otherwise uses services available on the Site to communicate or transact with Users (a "property manager" or "owner"), your use of the Site is governed by the RENTCafé Agreement For Property Owners and Managers.

RENTCafé is a technology platform that facilitates the development and delivery of innovative renter-related services, including advertising rental properties to prospective tenants, assisting prospective renters in their search for a new place to live, and managing and facilitating various activities and transactions between Users and property managers or owners related to rental properties (the "Services"). RENTCafé allows prospective and current residents of properties that use the Site to take advantage of a range of services designed to make their relationship with their property manager or owner as pleasant as possible.

The Site is owned and operated by Yardi Systems, Inc. (collectively, with its subsidiaries and affiliates, "Yardi", "we", "us" or "our"). Since 1982, Yardi has been dedicated to the design, development, and support of property management software. Throughout these Terms, all references to the Site and to "RENTCafé" shall include the websites of affiliates and subsidiaries of Yardi that are involved with the operation of the Site or the provision of the Services.

IMPORTANT – PLEASE READ CAREFULLY. THESE TERMS CONSTITUTE A LEGAL AGREEMENT BETWEEN YOU AND YARDI. THIS AGREEMENT ALONG WITH ANY OTHER TERMS THAT MAY BE POSTED ON THE SITE WITH RESPECT TO RENTCAFÉ PRODUCTS AND SERVICES, AND ANY OTHER WRITTEN AGREEMENTS OR CONTRACTS BETWEEN YOU AND YARDI THAT INCORPORATE THESE TERMS BY REFERENCE, SET FORTH THE COMPLETE TERMS AND CONDITIONS UNDER WHICH YOU MAY ACCESS AND USE THE SITE AND THE SERVICES. IF YOU DO NOT AGREE TO THESE TERMS, YOU MAY NOT USE THE SERVICES.

1. YOUR ACCEPTANCE. Yardi is pleased to provide the Site and the Services conditioned upon your acceptance, and we hope that you will find the Site informative and useful. BY USING THE SITE, YOU EXPRESSLY ACCEPT AND CONSENT TO THESE TERMS WITHOUT QUALIFICATION. YARDI MAY AMEND THESE TERMS FROM TIME TO TIME. SHOULD THESE TERMS BE MODIFIED IN ANY WAY, THE NEW TERMS WILL BE POSTED TO THIS WEBPAGE. BY USING THE SITE AFTER THE EFFECTIVE DATE OF ANY MODIFICATION TO THESE TERMS, YOU EXPRESSLY CONSENT, WITHOUT QUALIFICATION, TO THE MODIFIED TERMS.

#### 2. YARDI IS NOT A PARTY TO ANY RENTAL TRANSACTIONS.

2.1 The Site serves as a platform for property managers and owners to provide the Services. Yardi does not own or manage the properties listed on the Site and does not enter into rental contracts for those properties. Although the Site may lead to certain business transactions expressly agreed to between Yardi and Users, Yardi is not a party to any transactions between Users and property managers other than providing the Site. AS A RESULT, YARDI SHALL NOT BE LIABLE UNDER ANY CIRCUMSTANCES FOR INFORMATION, THE CONTENTS OF ANY DOCUMENTS, OR FOR ANY OTHER INTERACTIONS BY, BETWEEN OR AMONG USERS, PROPERTY MANAGERS OR OWNERS THROUGH THE SITE.

2.2 You are responsible for how you use the Site, and Yardi encourages anyone who accesses the Site, including Users, to exercise sound judgment when entering into property rental transactions. IN THE EVENT THAT YOU HAVE A DISPUTE WITH A PROPERTY MANAGER OR OWNER, YOU RELEASE YARDI FROM ANY CLAIMS, DEMANDS AND DAMAGES (ACTUAL AND CONSEQUENTIAL) OF EVERY KIND AND NATURE, KNOWN AND UNKNOWN, SUSPECTED AND UNSUSPECTED, DISCLOSED AND UNDISCLOSED, ARISING OUT OF OR IN ANY WAY CONNECTED WITH SUCH DISPUTES.

#### 3. ACCESS TO AND USE OF THE SITE.

#### 약관을 자세히 읽은 후 "Accept"를 클릭하십시오.

Close

| First Name*                                                                                                    |                               |  |
|----------------------------------------------------------------------------------------------------|-------------------------------|--|
| Phil                                                                                                    |                               |  |
| Last Name*                                                                                                    |                               |  |
| Test                                                                                                    |                               |  |
| SSN#* (If you do not have a S                                                                                                    | SN, please enter 999-99-9999) |  |
| 999-99-9999                                                                                                    |                               |  |
| Phone (Home)*                                                                                                    |                               |  |
| (703) 246-5100                                                                                                    |                               |  |
|                                                                                                    |                               |  |
| count Information                                                                                                    |                               |  |
| COUNT Information                                                                                                    | address is your user name)    |  |
| Ecount Information<br>Email Address* (Your email a<br>philtest@email.com<br>Password*                                                                                                    | address is your user name)    |  |
| Count Information                                                                                                    | address is your user name)    |  |
| Email Address* (Your email a<br>philtest@email.com<br>Password*<br>Confirm Password*                                                                                                    | address is your user name)    |  |
| Count Information Email Address* (Your email a philtest@email.com Password* Confirm Password* Confirm Password* Confirm Password*                                                                                                    | address is your user name)    |  |
| Count Information Email Address* (Your email a philtest@email.com Password* Confirm Password* Confirm Password* Confirm Password* Confirm Password* Confirm Password*                                                                                                    | address is your user name)    |  |
| Count Information Email Address* (Your email a philtest@email.com Password* Confirm Password* Confirm | address is your user name)    |  |

"Register"를 클릭하십시오.

| RHA                                                                                               | Fairfax County Redevelopment and Housing Authority                                                                                                    | <b>€</b> Call us : (703) 246-5100            |
|---------------------------------------------------------------------------------------------------|----------------------------------------------------------------------------------------------------|----------------------------------------------|
| My Application<br>Language Selection                                                              | Application Progress 0%                                                                                                    | ● Applications & Certifications   Hi, Bill ▼ |
| Instructions<br>Contact Information<br>Head of Household<br>Household Information<br>Waiting List | Please select your preferred language                                                                                                    |                                              |
| Preferences<br>Summary<br>Confirmation Number                                                     | <ul> <li>English</li> <li>Español (Spanish)</li> <li>Việt (Vietnamese)</li> <li>보고반</li> <li>(Arabic)</li> <li>中文简体 (Chinese Simplified)</li> <li>한국의 (Korean)</li> </ul> |                                              |
|                                                                                                   | Save and Continue.                                                                                                    |                                              |

이 페이지에 표시된 6가지 언어 중에서 원하는 언어를 선택하면 사전 신청 작업의 나머지 단계가 이 언어로 진행됩니다.

| RHA                                                                                                    | Fairfax County Redevelopment and Housing Authority                                                                                               | <b>Call us : (703) 246-5100</b>              |
|----------------------------------------------------------------------------------------------------|----------------------------------------------------------------------------------------------------|----------------------------------------------|
| My Application<br>Language Selection<br>Instructions<br>Contact Information                                 | Application Progress 0%                                                                                                    | ● Applications & Certifications   Hi, Bill マ |
| Head of Household<br>Household Information<br>Waiting List<br>Preferences<br>Summary<br>Confirmation Number | <ul> <li>English</li> <li>Español (Spanish)</li> <li>Việt (Vietnamese)</li> <li>ليرية<br/>(Arabic)</li> <li>中文简体 (Chinese Simplified)</li> </ul> |                                              |
|                                                                                                    | ○ 한국의 (Korean)                                                                                                    |                                              |

그런 다음, "Save and Continue"를 클릭하십시오.

|                      | Application Progress 7                                                                                                    |
|----------------------|----------------------------------------------------------------------------------------------------|
| 언어 <b>선</b> 택        |                                                                                                    |
| 명령                   | ~ 그 이번 제계방 및 프렌 타그 이 프리 지아 나지 나 밖에 이나 가야 할 않았다.                                                                                                    |
| 연락처정보                | Fairfax 카운티 새개말 및 수택 당국의 주거 시원 사선 신성에 오신 것을 완영합니다.                                                                                                    |
| 세네구<br>생활 정보         | 시작하려면:                                                                                                    |
| 대기 목록<br>환경 설정<br>개요 | 이 온라인 사전 신청서에는 세대주 정보, 세대 정보의 다른 구성원, 신청자가 대기중인 목록 선택 및 선호도 선택을 포함하여 여러 섹션을 작성<br>해야합니다.                                                                                                    |
| 확인번호                 | 필요한 모든 정보를 입력했는지 확인하고 해당 상자를 모두 선택하십시오. 각 섹션을 완료 할 때 페이지 하단의 <b>저장 및 계속</b> 을 클릭하여 다음<br>페이지로 계속 진행하십시오. 이전 페이지로 돌아 가야하는 경우 페이지 하단의 <b>뒤로 가기</b> 버튼을 클릭하면됩니다. 사전 신청서를 작성할 수<br>없는 경우, 로그 아웃하여 나중에 되돌릴 수 있습니다. 로그 아웃하기 전에 사전 신청서를 저장하십시오 <b>. 이용 약관에</b> 동의하고 <b>신청서 제출</b> 버<br>튼을 클릭해야 사전 신청서가 완료됩니다. 그 때 확인 번호를 받게됩니다. |
|                      | 훼어 홱스 카운티는 모든 카운티 프로그램, 서비스 및 활동에있어 차별 금지 정책에 전념하고 있으며 요청시 합리적인 편의를 제공 할 것입니<br>다. 특별 조정을 요청 하시려면 <u>703-246-5101</u> 또는 TTY 711 <i>로 전화하십시오, 필요한 조치를 취할 때까지</i> 48 시간을 기다려주십시오, 동등한<br>주택/ 기회 균등 고용주.                                                                                                    |
|                      | <u>균등 주택기회 성명서 :</u> 우리는 국가 전체에 균등 주택 기회를 제공하기위한 미국 정책의 서신과 정신에 맹세합니다. 우리는 인종, 피부색, 성<br>별, 종교, 민족적 또는 민족적 출신, 가족 상태, 성적 취향 또는 장애로 인해 주택을 확보 할 수있는 장벽이없는 긍정적 인 광고 및 마케팅 프로그<br>램을 장려하고 지원합니다.                                                                                                    |
|                      | EQUAL HOUSING<br>OPPORTUNITY                                                                                                    |
|                      | 돌아 가기. 저장하고 계속합니다.                                                                                                    |

사전 신청서 절차를 읽고 Fairfax County 주택 재개발 및 주택 공사 대기자 명단에 지원하십시오. 그런 다음, "저장하고 계속합니다"를 클릭하십시오.

연락하기 쉬운 주소를 입력해야 합니다.

| 내 응용 프로그램                                      | Application Progress  | s 13%                                | Applications & Certifications   Hi, Test |
|------------------------------------------------|-----------------------|--------------------------------------|------------------------------------------|
| 언어 선택<br>명령<br>연락처 정보<br>세대주<br>생활 정보<br>대기 목록 | 연락처 정보<br>아래에 연락처 정보를 | 를 입력하십시오. 주소와 전화 번호가 올바른             | 지 확인하십시오.                                |
| 데기 ㄱㅋ<br>환경 설정<br>개요<br>확인 번호                  | 이름*                   | Test                                 |                                          |
|                                                | 성 (姓) *               | Test                                 |                                          |
|                                                | SSN<br>주소*            | ***-**-9999                          |                                          |
|                                                | [                     |                                      |                                          |
|                                                | 주*                    | Fairtax<br>텍사스                       |                                          |
|                                                | 우편 번호*                | 22033                                |                                          |
|                                                | 작업                    | fourtest@email.com<br>(555) 555-5555 |                                          |
|                                                | 집                     | (703) 246-5100                       |                                          |
|                                                | 세포                    | (555) 555-5555                       |                                          |
|                                                | 돌아가기. 저장하             | 고 계속합니다.                             |                                          |

이것은 세대주 설명 페이지입니다. 내용을 확인한 후 "저장하고 계속합니다"를 다시 클릭하십시오.

| 내 응용 프로그램                             | Application Progres                | 55 <b>13</b> %                                | Applications & Certifications   Hi, Test |
|---------------------------------------|------------------------------------|-----------------------------------------------|------------------------------------------|
| 언어 선택<br>명령<br>연락처 정보<br>세대주<br>생활 정보 | 연락처 정보<br>아래에 연락처 정보               | 를 입력하십시오. 주소와 전화 번호가 올바른:                     | 지 확인하십시오.                                |
| 내기 속독<br>환경 설정<br>개요<br>확인 번호         | 이름*<br>미시건<br>성 (姓)*<br>SSN<br>주소* | Test Test 3700 Pender Drive                   |                                          |
|                                       | 시*<br>주*                           | Fairfax<br>텍사스                                |                                          |
|                                       | 우편 번호*<br>이메일<br>작업                | 22033<br>fourtest@email.com<br>(555) 555-5555 |                                          |
|                                       | 집세포                                | (703) 246-5100                                |                                          |
|                                       | 돌아가기, 저장히                          | 바고 계속한니다.                                     |                                          |

## 생활정보 저장하고 계속합니다. 돌아가기. 대기 목록 환경 설정 개요 확인 번호 이것은 세대주 설명 페이지입니다. 내용을 확인한 후 "저장하고 계속합니다"를 다시 클릭하십시오.

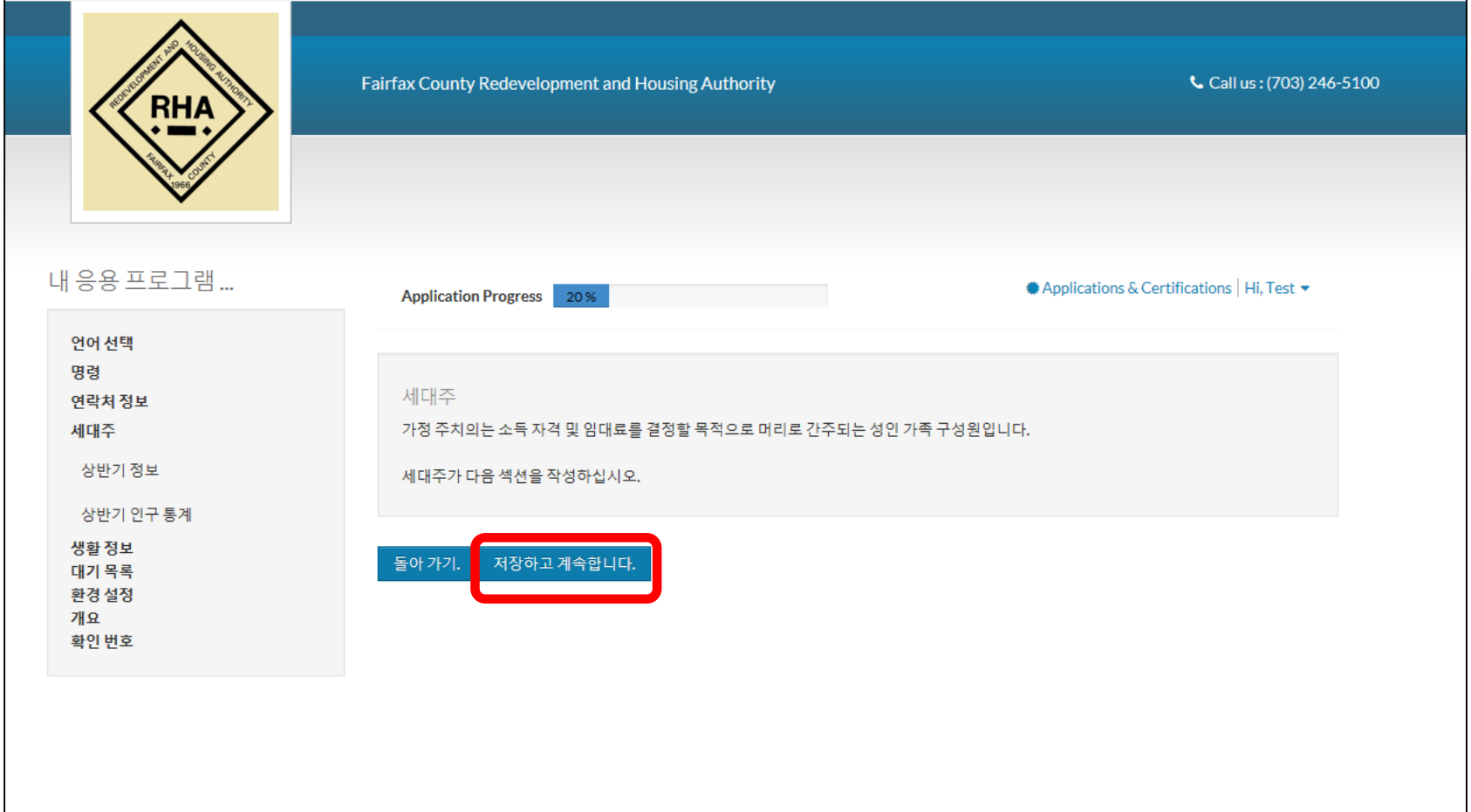

#### 생년월일을 입력하고 성별을 선택하십시오.

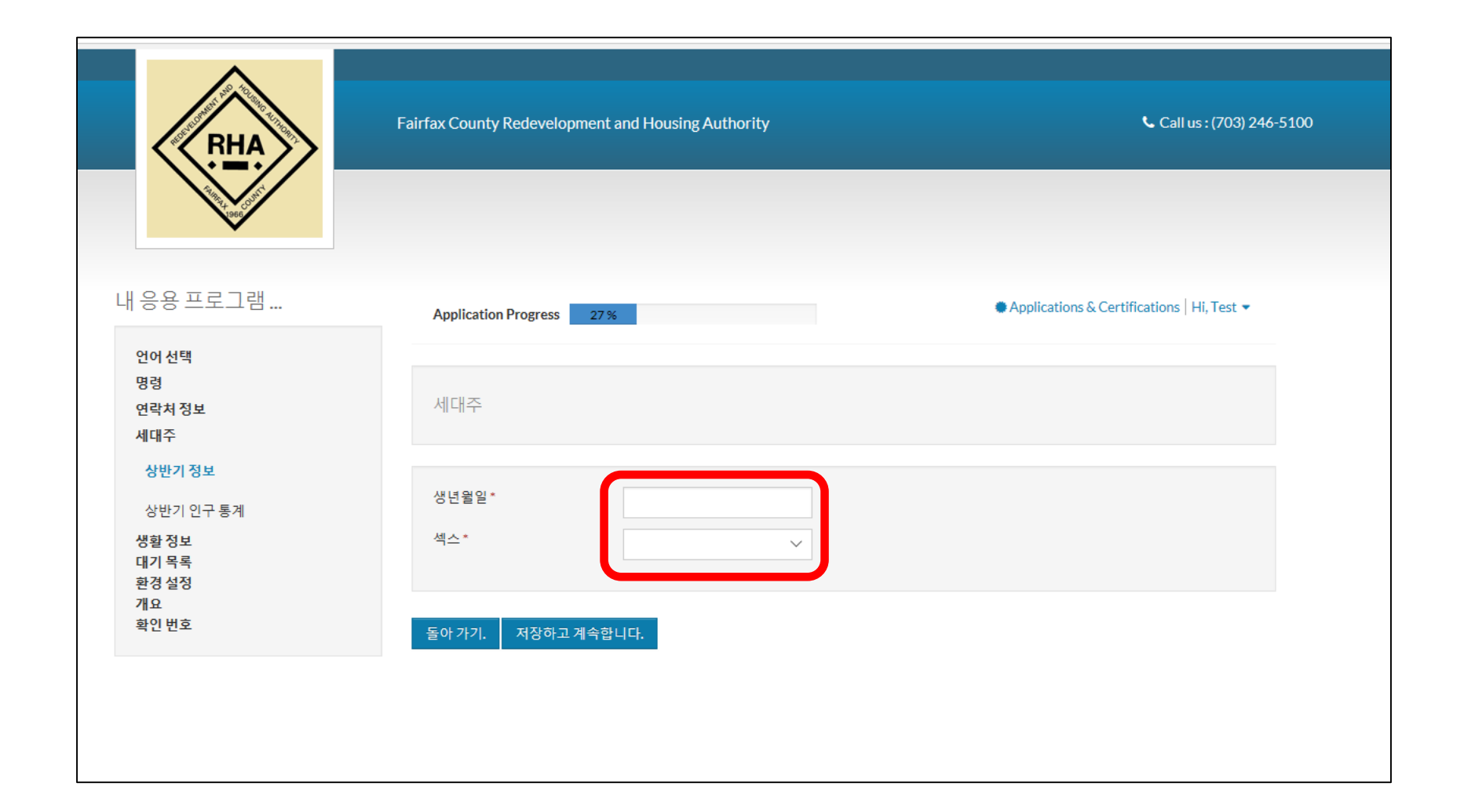

#### 귀하의 인종이 옵션에 없다면 "없음"을 선택하십시오.

| RHA                                  | Fairfax County Redevelopment and Housing Authority |                   | <b>Call us : (703) 246-5100</b>              |  |
|--------------------------------------|----------------------------------------------------|-------------------|----------------------------------------------|--|
| 내 응용 프로그램                            | Application Progress                               | 27 %              | ♠ Applications & Certifications   Hi, Test ▼ |  |
| 언어 선택<br>명령<br>연락처 정보<br>세대주         | 세대주                                                |                   |                                              |  |
| 상반기 정보<br>상반기 인구 통계<br>생활정보<br>대기 목록 | 생년월일*<br>섹스*                                       | 7/10/1980<br>남성 V |                                              |  |
| 환경 설정<br>개요<br>확인 번호                 | 돌아 가기. 저장하고                                        | 계속합니다.            |                                              |  |

#### 옵션에서 귀하의 인종을 선택하십시오.

| RHA                                                 | Fairfax County Redevelopment and Housing Authority                                                        | <b>Call us : (703) 246-5100</b>              |
|-----------------------------------------------------|----------------------------------------------------------------------------------------------------|----------------------------------------------|
| 내응용프로그램                                             |                                                                                                    |                                              |
| 역어 선택<br>명령<br>연락처 정보<br>세대주<br>상반기 정보              | Application Progress 33 %<br>고령 인구 통계 정보 담당 책임자<br>경주에 해당하는 것을 모두 확인하십시오.<br>민족과 시민권을위한 드롭 다운 메뉴를 사용하십시오. | ■ Applications & Certifications   Hi, Test ▼ |
| 상반기 인구 동계<br>생활 정보<br>대기 목록<br>환경 설정<br>개요<br>확인 번호 | 화이트                                                                                                    |                                              |
|                                                     | 없음<br>인종* ↓ ↓<br>시민권 ↓ ↓<br>도요 기기 및 자자히 및 게수하니 도                                                          |                                              |

귀하의 인종이 옵션에 없다면 "없음"을 선택하십시오.

| RHA                                    | Fairfax County Redevelopment and Housing Authority                           | <b>Call us : (703) 246-5100</b>              |
|----------------------------------------|------------------------------------------------------------------------------|----------------------------------------------|
| 내응용프로그램                                |                                                                              | Applications & Certifications   Hi Test -    |
|                                        | Application Progress 33 %                                                    | #Applications & Certifications [ Fig. rest - |
| 언어 선택<br>명령<br>연락처 정보<br>세대주<br>상반기 정보 | 고령 인구 통계 정보 담당 책임자<br>경주에 해당하는 것을 모두 확인하십시오.<br>민족과 시민권을위한 드롭 다운 메뉴를 사용하십시오. |                                              |
| 상반기 인구 통계<br>생화 정보                     |                                                                              |                                              |
| 대기 목록                                  | 화이트 🗌                                                                        |                                              |
| 13 19 19<br>개요                         | 흑인 또는 아프리카계미국인                                                               |                                              |
| 확인 번호                                  | 아메리칸 인디언 또는 알래스카 원주민                                                         |                                              |
|                                        | 아시아의                                                                         |                                              |
|                                        | 하와이 원주민 또는 다른 태평양 섬 주민                                                       |                                              |
|                                        | 없음                                                                           |                                              |
|                                        | 인종*                                                                          |                                              |
|                                        | 시민권 🗸                                                                        |                                              |
|                                        |                                                                              |                                              |

| "인종" 드롭다운 상자에서 귀하에 해당하는 옵션을 선택하십시오. | 아무것도 해당되지 |
|-------------------------------------|-----------|
| 않는다면 "없음"을 선택하십시오.                  |           |

| RHA                                    | Fairfax County Redevelopment and Housir                                 | ng Authority            | <b>Call us : (703) 246-5100</b>          |
|----------------------------------------|-------------------------------------------------------------------------|-------------------------|------------------------------------------|
| 응용 프로그램                                | Application Progress 33 %                                               |                         | Applications & Certifications   Hi, Test |
| 언어 선택<br>명령<br>연락처 정보<br>세대주<br>상반기 정보 | 고령 인구 통계 정보 담당 책임자<br>경주에 해당하는 것을 모두 확인하십시오.<br>민족과 시민권을위한 드롭 다운 메뉴를 사용 | :하십시오.                  |                                          |
| 생활정보<br>대기 목록<br>환경 설정<br>개요<br>확인 번호  | 화이트<br>흑인 또는 아프리카 계 미국인<br>아메리칸 인디언 또는 알래스카 원주민                         |                         |                                          |
|                                        | 아시아의<br>하와이 원주민 또는 다른 태평양 섬 주민<br>없음<br>인종 •                            | □<br>□<br>☑<br>히스패닉또는 ▼ |                                          |
|                                        | 시민권                                                                     | ~                       |                                          |

"시민권" 드롭다운 상자에서 귀하에 해당하는 옵션을 선택하십시오.

| RHA                                   | Fairfax County Redevelopment and Housir                                 | ng Authority                   | <b>Call us : (703) 246-5100</b>          |
|---------------------------------------|-------------------------------------------------------------------------|--------------------------------|------------------------------------------|
|                                       |                                                                         |                                |                                          |
| 내 승용 프도그램                             | Application Progress 33 %                                               |                                | Applications & Certifications   Hi, Test |
| 명령<br>연락처정보<br>세대주<br>상반기정보           | 고령 인구 통계 정보 담당 책임자<br>경주에 해당하는 것을 모두 확인하십시오.<br>민족과 시민권을위한 드롭 다운 메뉴를 사용 | 하십시오.                          |                                          |
| 생활정보<br>대기 목록<br>환경 설정<br>개요<br>확인 번호 | 화이트<br>흑인 또는 아프리카 계 미국인<br>아메리칸 인디언 또는 알래스카 원주민                         |                                |                                          |
|                                       | 아시아의<br>하와이 원주민 또는 다른 태평양 섬 주민<br>없음<br>인종 *<br>시민권                     | □<br>□<br>히스패닉또는 ∽<br>점격비시민권 ~ |                                          |
|                                       | 돌아 가기. 저장하고 계속합니다.                                                      |                                |                                          |

이것은 세대 정보 페이지입니다. 내용을 확인한 후 "저장하고 계속합니다"를 다시 클릭하십시오.

| ● Applications & Certifications   Hi, Test ▼ |
|----------------------------------------------|
|                                              |
|                                              |
|                                              |
|                                              |
|                                              |

#### 이것은 세대 정보 페이지입니다. 내용을 확인한 후 "저장하고 계속합니다"를 다시 클릭하십시오.

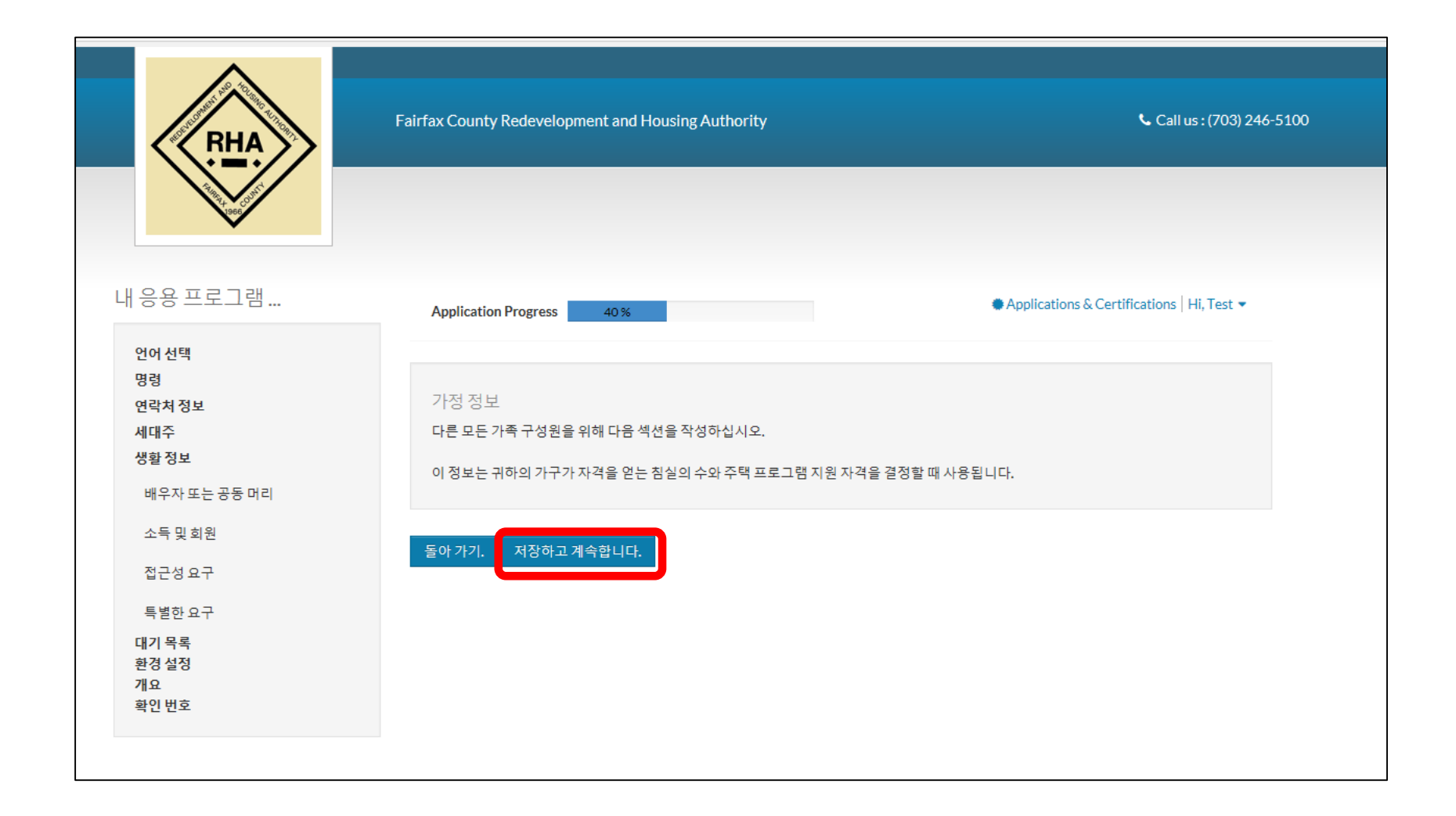

#### 배우자 또는 공동 세대주가 있다면 이 화면에 해당 정보를 입력하십시오.

| RHA                                                                                                    | Fairfax County Redevelopment and Housing Authority                                                                                                    | 📞 Call us : (703) 246-5100             |
|----------------------------------------------------------------------------------------------------|----------------------------------------------------------------------------------------------------|----------------------------------------|
| 내 응용 프로그램                                                                                                   | Auxiliantian Drogress                                                                                                    | ications & Certifications   Hi, Test ▼ |
| 언어 선택<br>명령<br>연락치 정보<br>세대주<br>생활 정보<br>네우자 또는 공동 머리<br>소득 및 회원<br>접근성 요구<br>대기 목록<br>환경 설정<br>개요<br>확인 번호 | 비유자 또는 공동 머리<br>공동의 한사람 한사람은 그 가정의 책임자로서 그 가정이 그 프로그램의 모든 책임을 이행하도록 보장해<br>가 아닙니다.<br>배우자 또는 배우자가없는 경우 비워두고 andquot; 저장하고 계속하기를 클릭하십시오.<br>편계<br>이름*<br>미시컨<br>성(姓)*<br>SSN<br>생년 월일<br>섹스 | 는 책임이 있지만 그 사람은 배우자                    |

|                                                                                                    | Fairrax County Redevelopment and Housing Authority                                                                                                    | Call US : (703) 246-510                  |
|----------------------------------------------------------------------------------------------------|----------------------------------------------------------------------------------------------------|------------------------------------------|
| 내 응용 프로그램                                                                                                    | Application Progress 47 %                                                                                                    | olications & Certifications   Hi, Test 💌 |
| 언어 선택<br>명령<br>연락처 정보<br>세대주<br>생활 정보<br><b>배우자 또는 공동 머리</b><br>소득 및 회원<br>접근성 요구<br>특별한 요구<br>대기 목록<br>환경 설정<br>개요<br>확인 번호 | 배우자 또는 공동 머리<br>공동의 한사람 한사람은 그 가정의 책임자로서 그 가정이 그 프로그램의 모든 책임을 이행하도록 보장적<br>가 아닙니다.<br>배우자 또는 배우자가없는 경우 비워두고 andquot; 저장하고 계속하기를 클릭하십시오.<br>관계 배우자 ♥<br>이름 * Test<br>미시건 | 하는 책임이 있지만 그 사람은 배우자                     |
|                                                                                                    | SSN                                                                                                    |                                          |

#### 이제 연간 가구 소득을 입력해야 합니다. 이 소득은 귀하와 함께 거주하는 모든 구성원들의 총 수입입니다.

| 려가 소들이라 하폐를 분무하고 다음과 간은 그앤으 (                                                         | 이미하니다.      |    |    |
|---------------------------------------------------------------------------------------|-------------|----|----|
| 20 포직 이원회제를 불만하고 직접되 같은 법칙을 -<br>1) 가족 구성원을 대신하거나 가족 구성원을 대신하여<br>2) 가족이받을 것으로 예상됩니다. | лыцыя.<br>Я |    |    |
|                                                                                       |             |    |    |
|                                                                                       |             |    |    |
| 1학 1 성권물                                                                              | 남성          | 여자 | 합계 |
| 세대주                                                                                   |             |    | 1  |
| 배우자 / 공동 선두                                                                           |             |    | 1  |
| 다른성인의수                                                                                |             |    |    |
| 학생들은 18 세 이상 년생의 수                                                                    |             |    |    |
| 18 세 미만 청소년의 수                                                                        |             |    |    |
| 위탁 아동의 수                                                                              |             |    |    |
| 라이브에서 보좌관의 수                                                                          |             |    |    |
| 가정에있는 사람들의 수                                                                          |             |    | 2  |
|                                                                                       |             |    |    |

#### 귀하의 세대에 나중에 추가될 구성원에 대한 정확한 정보가 필요합니다. 해당 연령 옆에 향후 추가될 구성원 수를 입력하십시오. 각 상자에 숫자를 입력하거나, 향후 해당 카테고리에 함께 거주할 사람이 없다면 0을 입력해야 합니다.

|                    | 남성 | 여자 | 합계 |
|--------------------|----|----|----|
| 네대주                |    |    | 1  |
| 배우자/공동 선두          |    |    | 1  |
| 다른 성인의 수           | 1  | 0  | 1  |
| 학생들은 18 세 이상 년생의 수 | 0  | 0  | 0  |
| 18 세 미만 청소년의 수     | 1  | 1  | 2  |
| 위탁 아동의 수           | 0  | 0  | 0  |
| 라이브에서 보좌관의 수       | 0  | 0  | 0  |
| 가정에있는 사람들의 수       |    |    | 5  |

가족 구성원 향후 특정 카테고리에 더 이상의 구성원이 없다면 0을 입력해야 합니다. 이 상자를 공백으로 두지 마십시오.

소득 및 회원

가구 구성원 및 가족의 수와 연간 소득에 대한 정보를 제공해주십시오. 귀하의 가구 규모는 귀하의 가구가 자격이있는 침실 수를 결정하는 데 사용되며 귀하의 가구 연간 수입은 주택 프로그램 사전 자격을 결정하는 데 사용됩니다.

#### 그런 다음, "저장하고 계속합니다"를 클릭하십시오.

|                        |         | 남성 | 여자 | 합계 |
|------------------------|---------|----|----|----|
| 세대주                    |         |    |    | 1  |
| 배우자/공동선두               |         |    |    | 1  |
| 다른 성인의 수               |         | 1  | 0  | 1  |
| 학생들은 18 세 이            | 상 년생의 수 | 0  | 0  | 0  |
| 18 세 미만 청소년:           | 의수      | 1  | 1  | 2  |
| 위탁 아동의 수               |         | 0  | 0  | 0  |
| 라이브에서 보좌곤              | 의 수     | 0  | 0  | 0  |
| 가정에있는 사람들              | 의수      |    |    | 5  |
| 라이브에서 보좌관<br>가정에있는 사람들 | ·의수     | 0  | 0  | 0  |

연간 소득이란 화폐를 불문하고 다음과 같은 금액을 의미합니다: (1) 가족 구성원을 대신하거나 가족 구성원을 대신하여 (2) 가족이받을 것으로 예상됩니다.

소득 및 회원 가구 구성원 및 가족의 수와 연간 소득에 대한 정보를 제공해주십시오. 귀하의 가구 규모는 귀하의 가구가 자격이있는 침실 수를 결정하는 데 사용되며 귀하의 가구 연간 수입은 주택 프로그램 사전 자격을 결정하는 데 사용됩니다.

#### 가족 구성원 중 거동이 불편한 사람이 있는지 알고 싶습니다. 없다면 "없음"을 클릭하십시오.

| RHA            | Fairfax County Redevelopment and Housing Authority | <b>Call us : (703) 246-5100</b>          |
|----------------|----------------------------------------------------|------------------------------------------|
| 응용프로그램         | Application Progress 60 %                          | Applications & Certifications   Hi, Test |
| 언어 선택          |                                                    |                                          |
| 8 명<br>면락처 정보  | 접근성 요구 사항                                          |                                          |
| 세대주            | 내 가정에서 누군가가 필요합니다                                  |                                          |
| 생활정보           |                                                    |                                          |
| 배우자 또는 공동 머리   |                                                    |                                          |
| 소득 및 회원        | 청각액세스 🗌                                            |                                          |
| 접근성요구          | 사이트 액세스                                            |                                          |
| 특별한요구          | 없음                                                 |                                          |
| 대기 목록<br>환경 설정 |                                                    |                                          |

#### 그런 다음, "저장하고 계속합니다"를 클릭하십시오.

| RHA                           | Fairfax County Redevelopment | and Housing Authority | <b>C</b> all us : (703) 246-5100         |
|-------------------------------|------------------------------|-----------------------|------------------------------------------|
| 응용프로그램                        | Application Progress         | 60%                   | Applications & Certifications   Hi, Test |
| 언어 선택                         |                              |                       |                                          |
| 명령                            | 지구나 이구 나뉨                    |                       |                                          |
| 연락처정보                         | 접근성 요구 사양                    |                       |                                          |
| 세대수<br>생활 정보                  | 내 가장에서 구군가가 필요합니             |                       |                                          |
| 배우자 또는 공동 머리                  |                              |                       |                                          |
| · 드 미 희의                      | 청각 액세스                       |                       |                                          |
| 소득 및 외천                       | 모바일 액세스                      |                       |                                          |
| 접근성요구                         | 사이트 액세스                      |                       |                                          |
| 특별한요구                         | 없음                           | $\checkmark$          |                                          |
| 대기 목록<br>환경 설정<br>개요<br>확인 번호 | 돌아가기. 저장하고계속함                | 니다.                   |                                          |

#### 본인 또는 가족 구성원이 특별한 도움이 필요한지 알고 싶습니다. 없다면 "없음"을 클릭하십시오.

| RHA                          | Fairfax County Redevelopment and Housing Authority | <b>€</b> Call us : (703) 246-5100        |
|------------------------------|----------------------------------------------------|------------------------------------------|
| 응용프로그램                       | Application Progress 67 %                          | Applications & Certifications   Hi, Test |
| 언어 선택<br>명령<br>연락처 정보<br>세대주 | 특별한요구                                              |                                          |
| 생활정보                         |                                                    |                                          |
| 배우자 또는 공동 머리                 | 노인근처                                               |                                          |
| 소득및회원                        | 나이가지긋한                                             |                                          |
| 접근성요구                        | · · · · · · · · · · · · · · · · · · ·              |                                          |
| 특별한요구                        | 집이없는                                               |                                          |
| 대기 목록<br>환경 설정<br>개요         | 없음                                                 |                                          |
| 확인 번호                        |                                                    |                                          |

#### 그런 다음, "저장하고 계속합니다"를 클릭하십시오.

| RHA                                   | Fairfax County Redevelopment an | d Housing Authority | <b>Call us : (703) 246-5100</b>              |
|---------------------------------------|---------------------------------|---------------------|----------------------------------------------|
| 내 응용 프로그램                             | Application Progress            | 67 %                | ● Applications & Certifications   Hi, Test ▼ |
| 언어 선택<br>명령<br>연락처 정보<br>세대주<br>생화 정보 | 특별한 요구                          |                     |                                              |
| '6월 '8도<br>배우자 또는 공동 머리<br>스듬 미 회의    | 노인 근처<br>나이가 지긋한                |                     |                                              |
| 고국 및 외원<br>접근성요구                      | 장애인<br>난민                       |                     |                                              |
| 특별한 요구<br>대기 목록<br>환경 설정<br>개요        | 집이없는<br>없음                      |                     |                                              |
| 확인번호                                  | 돌아가기. 저장하고 계속합니다                | н.                  |                                              |

#### RAD 주택 대기자 명단을 선택하고 지원하십시오.

| RHA                                                                      | Fairfax County Redevelopment and Housing Authority                                         | <b>C</b> all us : (703) 246-5100             |
|--------------------------------------------------------------------------|--------------------------------------------------------------------------------------------|----------------------------------------------|
| 내 응용 프로그램                                                                | Application Progress 73 %                                                                  | ♠ Applications & Certifications   Hi, Test ▼ |
| 언어 선택<br>명령<br>연락처 정보<br>세대주<br>생활 정보<br>대기 목록<br>환경 설정<br>개요<br>한 이 번 형 | 대기자 명단<br>신청하고자하는 대기자 명단을 선택하십시오.<br>RAD 대기자 명단에 관한 자세한 정보는 여기 를 클릭 하십시오.                  |                                              |
| 적긴 번오                                                                    | 선택       대기 목록       기술         □       라드       효율성, 훼어 홱스 카운티 전역의 1-, 2-, 3-, 4- 베드룸 아파트 | Search:<br>지위 ◆                              |
|                                                                          | 돌아 가기. 저장하고 계속합니다.                                                                         |                                              |

#### 그런 다음, "저장하고 계속합니다"를 클릭하십시오.

| RHA                                                     | Fairfax County Redevelopment and Housing Authority                        | <b>C</b> all us : (703) 246-5100           |
|---------------------------------------------------------|---------------------------------------------------------------------------|--------------------------------------------|
| 내 응용 프로그램                                               | Application Progress 73%                                                  | Applications & Certifications   Hi, Test - |
| 언어 선택<br>명령<br>연락처 정보<br>세대주<br>생활 정보<br>대기 목록<br>환경 설정 | 대기자 명단<br>신청하고자하는 대기자 명단을 선택하십시오.<br>RAD 대기자 명단에 관한 자세한 정보는 여기 를 클릭 하십시오. |                                            |
| 개요<br>확인 번호                                             |                                                                           | Search:                                    |
|                                                         | 선택     대기목록        ✓     라드     효율성,훼어홱스카운티전역의 1-, 2-, 3-, 4- 베드룸 0       | 지위 ♥<br>가파트.                               |
|                                                         | 돌아 가기. 저장하고 계속합니다.                                                        |                                            |

#### 귀하에 해당하는 선호도 항목을 선택하십시오. 대기자 명단에 지원하기 위해 선호도 항목 중 하나를 반드시 선택할 필요는 없으며, 해당되는 항목이 없다면 선택하지 않아도 됩니다.

|        |          | Search:                                                                                                    |
|--------|----------|----------------------------------------------------------------------------------------------------|
| 선<br>택 | 환경<br>설정 | 기술                                                                                                    |
|        | 임대       | 신청 가구는 다음 기준 중 하나를 충족해야합니다.<br>및 번호 9679; 가족 규모에 따라 지역 평균 소득 (AMI)의 50 % 미만을 받아야합니다.<br>및 번호 9679; 임대료 및 유틸리티의 총소득의 30 % 이상을 지불해야합니다.                                                                                                    |
|        | 거주       | 신청자는 다음 기준 중 하나를 충족해야합니다.<br>및 번호 9679; 페어팩스 카운티, 폴스 폴스 교회, 혀던 타운 또는 페어팩스 시티 (Fairfax County): 가구, 배우자 또는 공동의<br>장의 머리는 다음 관할 지역에 거주하거나 일하거나 고용되어 있어야합니다.<br>및 번호 9679; 가정 주부, 배우자 또는 공동 수령자는 Fairfax 카운티, City of Falls 교회, Herndon 타운 또는 뉴욕시의 고용<br>시장을 위해 신청자를 준비시키기 위해 고안된 교육 및 훈련 프로그램을 졸업했거나 적극적으로 참여해야합니다. 페어팩<br>스 |
|        | 일        | 신청자는 다음 기준 중 하나를 층족해야합니다.<br>및 번호 9679; 세대주 및 배우자 공동 책임자 또는 단독 회원이 62 세 이상이거나 장애가있는 사람<br>및 번호 9679; 가정 주부 또는 배우자는 반드시 주당 최소 30 시간 동안 취업, 통학 및 / 또는 직업 훈련 프로그램 또는 이들<br>의 조합에 참여해야합니다.<br>및 번호 9679; 가족 중 독신 성인은 주당 30 시간 미만의 시간 동안 일을하고 있으며, 장애인의 부양 가족을 돌보는 일차 보<br>호자입니다.                                               |

## 그런 다음, "저장하고 계속합니다"를 클릭하십시오.

|        |          | Search:                                                                                                    |
|--------|----------|----------------------------------------------------------------------------------------------------|
| 선<br>택 | 환경<br>설정 | 기술                                                                                                    |
|        | 임대       | 신청 가구는 다음 기준 중 하나를 충족해야합니다.<br>및 번호 9679; 가족 규모에 따라 지역 평균 소득 (AMI)의 50 % 미만을 받아야합니다.<br>및 번호 9679; 임대료 및 유틸리티의 총소득의 30 % 이상을 지불해야합니다.                                                                                                    |
|        | 거주       | 신청자는 다음 기준 중 하나를 층족해야합니다.<br>및 번호 9679; 페어팩스 카운티, 폴스 폴스 교회, 혀던 타운 또는 페어팩스 시티 (Fairfax County): 가구, 배우자 또는 공동의<br>장의 머리는 다음 관할 지역에 거주하거나 일하거나 고용되어 있어야합니다.<br>및 번호 9679; 가정 주부, 배우자 또는 공동 수령자는 Fairfax 카운티, City of Falls 교회, Herndon 타운 또는 뉴욕시의 고용<br>시장을 위해 신청자를 준비시키기 위해 고안된 교육 및 훈련 프로그램을 졸업했거나 적극적으로 참여해야합니다. 페어팩<br>스 |
|        | 헐        | 신청자는 다음 기준 중 하나를 층족해야합니다.<br>및 번호 9679; 세대주 및 배우자 공동 책임자 또는 단독 회원이 62 세 이상이거나 장애가있는 사람<br>및 번호 9679; 가정 주부 또는 배우자는 반드시 주당 최소 30 시간 동안 취업, 통학 및 / 또는 직업 훈련 프로그램 또는 이들<br>의 조합에 참여해야합니다.<br>및 번호 9679; 가족 중 독신 성인은 주당 30 시간 미만의 시간 동안 일을하고 있으며, 장애인의 부양 가족을 돌보는 일차 보<br>호자입니다.                                               |

#### 이제 사전 신청서를 작성했으며, 제출하기 전에 옅은 파란색으로 표시된 정보가 정확한지 검토할 수 있습니다.

| 최종 검토 및 제출<br>당신이제출한정보가을<br>면,응용프로그램제출을             | 바른지 확인하십시오. 사용자가 변경을 할 경우, 화면의 왼쪽에있는 적절한 메뉴 링크를 클릭하세요. 작업이 완료되<br>클릭합니다.                                                              |
|-----------------------------------------------------|----------------------------------------------------------------------------------------------------|
| 상반기 정보 상반기 인<br>대기 목록                               | 구통계 배우자또는공동머리 소득및회원 접근성요구 특별한요구 환경설정                                                                                                  |
| 생년월일<br>섹스                                          | 07/10/1980<br>남성 V                                                                                                    |
| Terms and Condition                                 | IS                                                                                                    |
| 본인은 가구 구성, 소득 등<br>경고 : 미합중국 코드의 X<br>못한다고 진술하고 있습니 | 빈 자산에 대한 Fairfax 카운티 재개발 주택 관리국에 제공된 정보가 정확하고 완전 함을 증명합니다.<br>해 18 편, 항목 1001은 알기 쉽고 미확인 성명서 또는 허위 진술을 미국 내 어느 부서 또는 대리점에도 알리지<br>니다. |
| 나는 위의 이용 약관에 모<br>돌아 가기. 저장하고 계                     | 두 동의합니다.                                                                                                    |

#### 예를 들어, "접근성 요구"를 클릭하면 앞에서 입력한 접근성 요구 목록이 표시됩니다.

| 상반기 정보<br>대기 목록 | 상반기 인구 통계  | 배우자 또는 공동 머리 | 소득 및 회원 | 접근성요구 특     | 불한요구 혼    | 한경 설정 |
|-----------------|------------|--------------|---------|-------------|-----------|-------|
|                 |            |              |         |             |           |       |
| 청각 액세스          |            |              |         |             |           |       |
| 모바일 액세스         |            |              |         |             |           |       |
| 사이트 액세스         |            |              |         |             |           |       |
| 없음              |            |              |         |             |           |       |
|                 |            |              |         |             |           |       |
| Terms and C     | Conditions |              |         |             |           |       |
| 보이오 기구 그        | 너 ㅈ든 미 다니에 | 데히 ㄷ-:ㅠ      | 바즈테쾨리그에 | 제고된 저희가 저하히 | 그 이저 힘으 기 |       |

#### 입력한 정보가 정확하다고 판단되면 약관 섹션을 읽어주십시오.

| 상반기 정보      | 상반기 인구 통계  | 배우자 또는 공동 머리       | 소득 및 회원   | 접근성 요구    | 특별한요구    | 환경 설정   |
|-------------|------------|--------------------|-----------|-----------|----------|---------|
| 대기 목록       |            |                    |           |           |          |         |
| 청각 액세스      |            |                    |           |           |          |         |
| 모바일 액세스     |            |                    |           |           |          |         |
| 사이트 액세스     |            |                    |           |           |          |         |
| 없음          |            |                    |           |           |          |         |
|             |            |                    |           |           |          |         |
| Terms and C | Conditions |                    |           |           |          |         |
| 보이으 가구 구    | 너 소드 미 자사에 | 대하 Entirfay 카우티 재개 | 반 조태 과리구에 | 제고되 저너가 저 | 해하는 외제 하 | 은 주며하니다 |

#### "나는 위의 이용 약관에 모두 동의합니다"를 클릭하십시오.

| 면, 응용 프로그램 제출을 들<br>상반기 정보 상반기 인구 | 클릭합니다.<br>구통계 배우자 또는 공동 머리   | 소득및회원     | 접근성요구      | 특별한요구     | 환경설정         |
|-----------------------------------|------------------------------|-----------|------------|-----------|--------------|
| 대기 목록                             |                              |           |            |           |              |
|                                   |                              |           |            |           |              |
| 청각 액세스                            |                              |           |            |           |              |
| 모바일 액세스                           |                              |           |            |           |              |
| 사이트 액세스                           |                              |           |            |           |              |
| 없음                                |                              |           |            |           |              |
|                                   |                              |           |            |           |              |
| Terms and Conditions              | \$                           |           |            |           |              |
| 본인은 가구 구성, 소득 및                   | 자산에 대한 Fairfax 카운티 재개        | 발 주택 관리국에 | 제공된 정보가 정  | 황하고 완전 힘  | 을 증명합니다.     |
| 경고 : 미합중국 코드의 제<br>못한다고 진술하고 있습니  | 18 편, 항목 1001은 알기 쉽고  <br>다. | 미확인 성명서 또 | 는 허위 진술을 미 | 국 내 어느 부서 | 또는 대리점에도 알리지 |

#### "신청서 제출"을 클릭하십시오.

| 최종 검토 및 제출                          |                                |             |            |            |                |
|-------------------------------------|--------------------------------|-------------|------------|------------|----------------|
| 당신이 제출 한 정보가 올비<br>면, 응용 프로그램 제출을 클 | ·른지 확인하십시오. 사용자가 변경{<br>클릭합니다. | 을 할 경우, 화면의 | 왼쪽에있는 적절   | 한 메뉴 링크를 클 | 클릭하세요. 작업이 완료되 |
| 상반기 정보 상반기 인구                       | <sup>1</sup> 통계 배우자 또는 공동 머리   | 소득 및 회원     | 접근성 요구     | 특별한 요구     | 환경설정           |
| 대기목록                                |                                |             |            |            |                |
| 청각 액세스                              |                                |             |            |            |                |
| 모바일 액세스                             |                                |             |            |            |                |
| 사이트 액세스                             |                                |             |            |            |                |
| 없음                                  |                                |             |            |            |                |
|                                     |                                |             |            |            |                |
| Terms and Conditions                |                                |             |            |            |                |
| 본인은 가구 구성, 소득 및                     | 자산에 대한 Fairfax 카운티 재개          | 발 주택 관리국에   | 제공된 정보가 ?  | 성확하고 완전 함  | 을 증명합니다.       |
| 경고 : 미합중국 코드의 제<br>못한다고 진술하고 있습니    | 18 편, 항목 1001은 알기 쉽고 [<br>다.   | 미확인 성명서 또는  | 는 허위 진술을 D | 국 내 어느 부서  | ㅣ또는 대리점에도 알리지  |
| 나는 위의 이용 약관에 모두<br>돌아 가기. 저장하고 계    | 동의합니다.<br>속합니다.                |             |            |            |                |

#### 이제 사전 신청이 완료되었습니다. 확인 번호가 표시됩니다. 나중에 참조할 수 있도록 이 번호를 기록해 두십시오.

| RHA                                                                    | Fairfax County Redevelopment and Housing Authority                                                                                                    | <b>Call us : (703) 246-5100</b>                                   |
|------------------------------------------------------------------------|----------------------------------------------------------------------------------------------------|-------------------------------------------------------------------|
| 내 응용 프로그램                                                              | Application Progress 100 %                                                                                                    | tions & Certifications   Hi, Test ▼                               |
| 언어 선택<br>명령<br>연락처 정보<br>세대주<br>생활 정보<br>대기 목록<br>환경 설정<br>개요<br>확인 번호 | 확인 번호<br>사전 신청서가 성공적으로 제출되었습니다.<br>사전 신청서를 제출 한 후 24 시간에서 48 시간 이내에 변경이 필요한 경우 포털에 다시 로그인하여이를 수정<br>자 메일 주소와 암호가 필요합니다.<br>우편 주소, 선호도, 소득 또는 가족 구성이 변경되면 즉시 온라인으로 신청서를 업데이트하십시오.<br>대기자 명단을 신청할 수있는 기회가 2018 년 7 월 24 일 월요일 오후 11시 59 분 (등부 표준시)까지 끝나면 1<br>위로 선발합니다. 사전 신청서를 선택했거나 RAD 대기자 명단에 기재하지 않은 경우 모든 사람에게 전자 메<br>그인하여 대기자 명단 상태를 볼 수도 있습니다. | 정할 수 있습니다. 그렇게하려면 전<br>14 일 이내에 사전 신청서를 무작<br>1일로 통보됩니다. 또한 포털에 로 |
|                                                                        | 확인 번호: A0000083<br>* 자세한 통신의 경우, 위의 확인 번호를 이용하시기 바랍니다.<br>PDF에서 응용 프로그램을 다운로드<br>돌아 가기. 로그 아읏.                                                                                                    |                                                                   |

| RHA                                                                    | Fairfax County Redevelopment and Housing Authority                                                                                                    | <b>Call us : (703) 246-5100</b>                                                                 |
|------------------------------------------------------------------------|----------------------------------------------------------------------------------------------------|-------------------------------------------------------------------------------------------------|
| 내 응용 프로그램                                                              | Application Progress 100 %                                                                                                    | oplications & Certifications   Hi, Test ▼                                                       |
| 언어 선택<br>명령<br>연락처 정보<br>세대주<br>생활 정보<br>대기 목록<br>환경 설정<br>개요<br>확인 번호 | 확인 번호<br>사전 신청서가 성공적으로 제출되었습니다.<br>사전 신청서를 제출 한 후 24 시간에서 48 시간 이내에 변경이 필요한 경우 포털에 다시 로그인하여 이용<br><b>자 메일 주소와 암호가 필요합니다.</b><br>우편 주소, 선호도, 소득 또는 가족 구성이 변경되면 즉시 온라인으로 신청서를 업데이트하십시오.<br>대기자 명단을 신청할 수있는 기회가 2018 년 7 월 24 일 월요일 오후 11시 59 분 (동부 표준시)까지 끝<br>위로 선발합니다. 사전 신청서를 선택했거나 RAD 대기자 명단에 기재하지 않은 경우 모든 사람에게 전<br>그인하여 대기자 명단 상태를 볼 수도 있습니다. | 를 수정할 수 있습니다. 그렇 <b>게하려면 전</b><br>-나면 14 일 이내에 사전 신청서를 무작<br><sup>전</sup> 자 메일로 통보됩니다. 또한 포털에 로 |
|                                                                        | 확인 번호 : A0000083<br>* 자세한 통신의 경우, 위의 확인 번호를 이용하시기 바랍니다.<br>PDF에서 응용 프로그램을 다운로드<br>돌아 가기. 로그 아웃.                                                                                                    |                                                                                                 |

#### 프린터를 사용할 수 있다면 "신청서를 PDF로 다운로드"를 클릭하여 신청서를 인쇄할 수도 있습니다.

#### 사전 신청서를 지금 인쇄하지 않거나 종료하고 싶다면 "로그아웃"을 클릭하십시오.

| RHA                                                                    | Fairfax County Redevelopment and Housing Authority                                                                                                    | 📞 Call us : (703) 246-5100                          |
|------------------------------------------------------------------------|----------------------------------------------------------------------------------------------------|-----------------------------------------------------|
| 내 응용 프로그램                                                              | Application Progress 100 %                                                                                                    | Certifications   Hi, Test 💌                         |
| 언어 선택<br>명령<br>연락처 정보<br>세대주<br>생활 정보<br>대기 목록<br>환경 설정<br>개요<br>확인 번호 | 확인 번호<br>사전 신청서가 성공적으로 제출되었습니다.<br>사전 신청서를 제출 한 후 24 시간에서 48 시간 이내에 변경이 필요한 경우 포털에 다시 로그인하여이를 수정할 수 2<br>자 메일 주소와 암호가 필요합니다.<br>우편 주소, 선호도, 소득 또는 가족 구성이 변경되면 즉시 온라인으로 신청서를 업데이트하십시오.<br>대기자 명단을 신청할 수있는 기회가 2018 년 7 월 24 일 월요일 오후 11시 59 분 (동부 표준시)까지 끝나면 14 일 이<br>위로 선발합니다. 사전 신청서를 선택했거나 RAD 대기자 명단에 기재하지 않은 경우 모든 사람에게 전자 메일로 통<br>그인하여 대기자 명단 상태를 볼 수도 있습니다. | 있습니다. 그렇게하려면 전<br> 내에 사전 신청서를 무작<br>:보됩니다. 또한 포털에 로 |
|                                                                        | 확인 번호 : A0000083<br>* 자세한 통신의 경우, 위의 확인 번호를 이용하시기 바랍니다.<br>PDF에서 응용 프로그램을 다운로드<br>돌아 가기. 로그 아웃.                                                                                                    |                                                     |

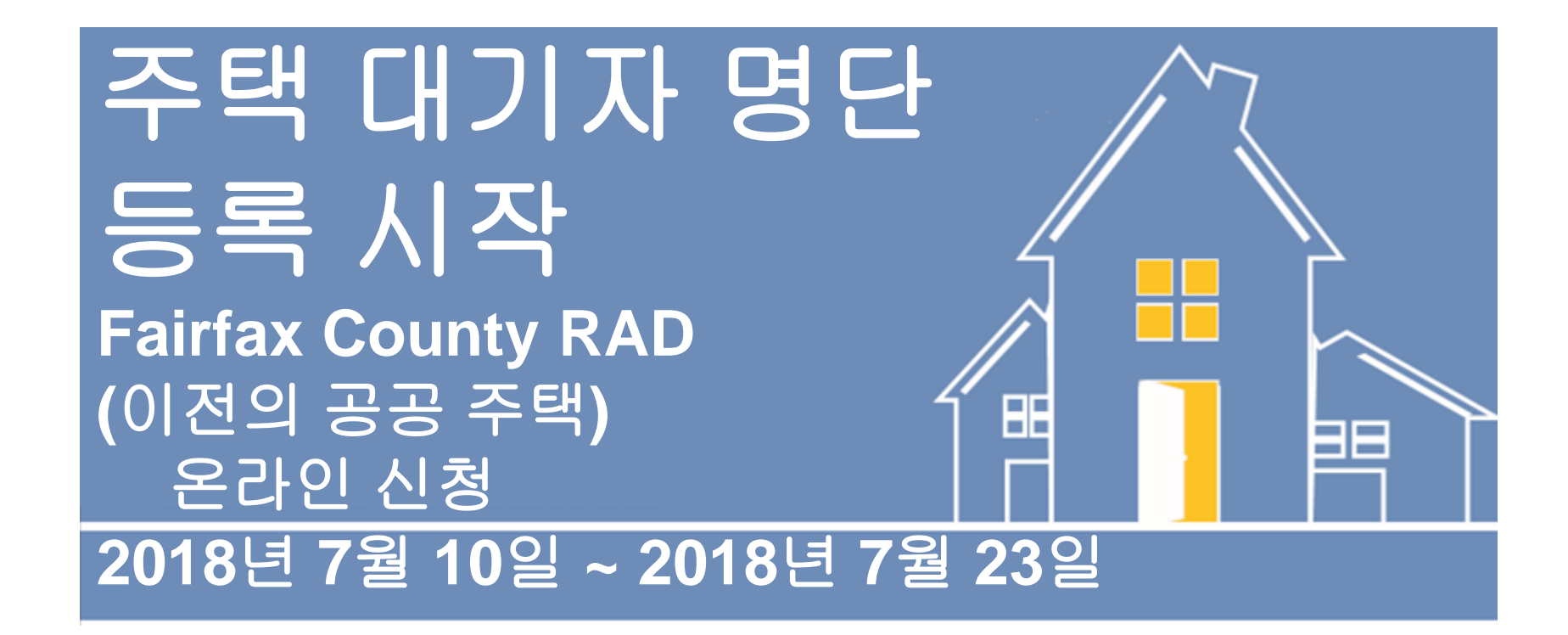

귀하의 사전 신청서를 검토하겠습니다. 대기자 명단 선정은 모든 신청서들 중에서 무작위로 선택됩니다. 선정 여부는 이메일을 통해 알려드립니다. 사전 신청서를 제출하고 24~48시간이 지난 후 해당 사이트에 주기적으로 접속하여 상태를 확인할 수도 있습니다. 감사합니다.